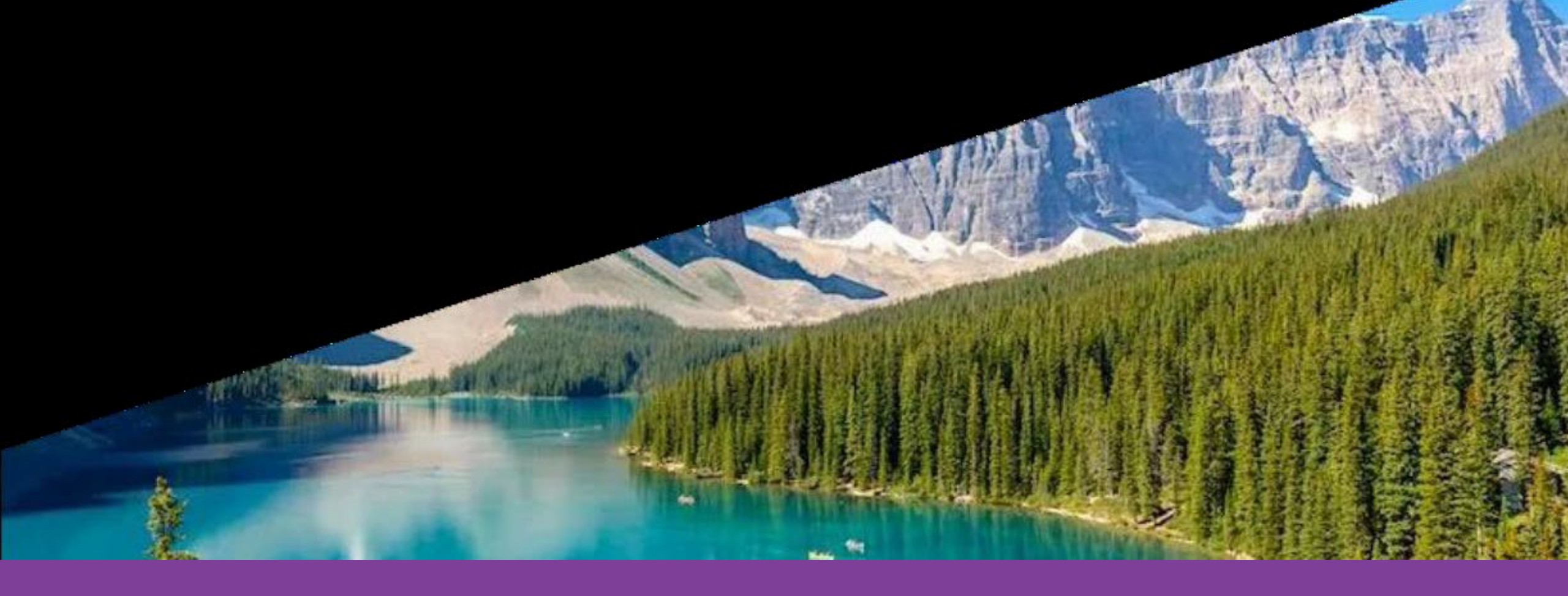

Postcard Perfect Trek

Powered by Personify Health

Aetna Get Active<sup>sm</sup>

©2025 Aetna Inc. 45.25.164.1

#### Explore Dream Getaways

Been dreaming of peering over wild sea cliffs? What about exploring cobbled alleyways, and stopping to taste fine cuisine? If so, this is your adventure. Combining breath-taking natural scenery with historic cities, your route begins in the Northern United States, winds through Canada, and dips back to Seattle for the finish line. The more active you are, the more of North America you'll get to see!

- 1. New York City
- 2. New Hampshire
- 3. Maine
- 4. Nova Scotia
- 5. New Brunswick
- 6. Percé
- 7. La Mauricie National Park
- 8. Saint-Hyacinth
- 9. Montréal

#### 10. Cornwall

- 11. Ottawa
- 12. Toronto
- 13. Sudbury
- 14. Great Lakes
- 15. Winnipeg
- 16. Saskatoon
- 17. Calgary
- 18. Banff
- 19. Seattle

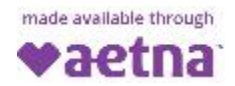

## Challenge guidelines

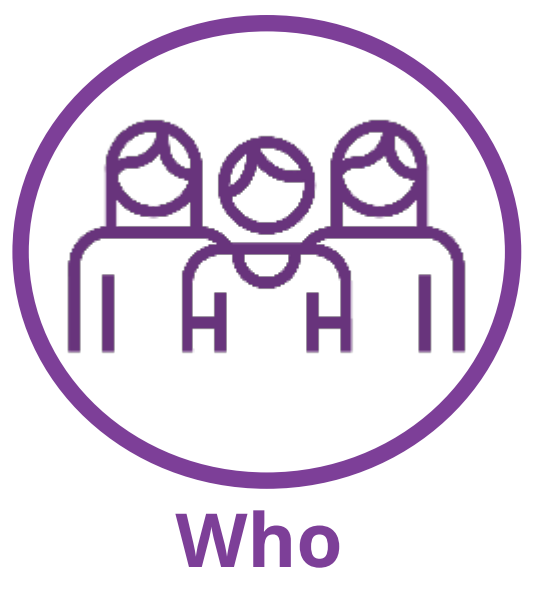

Teams have up to 10 players The more the better **How** Team scores based on total steps Maximum steps per day is 30k

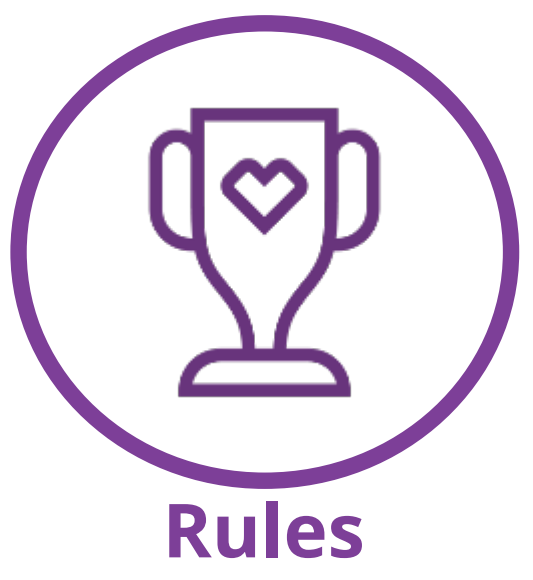

If you leave after the first week, you can't rejoin. Join late, some steps won't count. Team progress is shared publicly

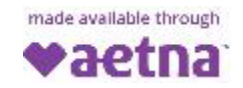

#### Getting started

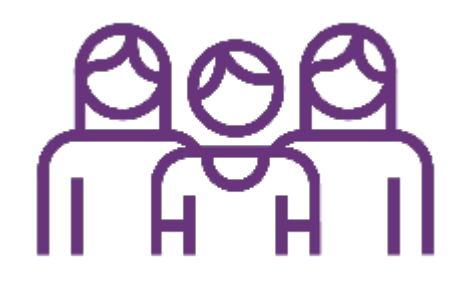

Join a team

Join a team or create your own to become a team captain

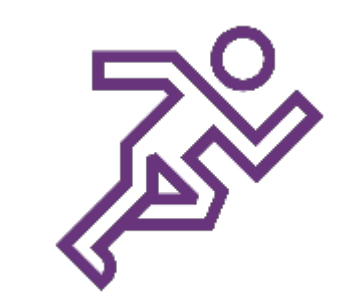

**Get moving** 

Track your steps to contribute to your team's score

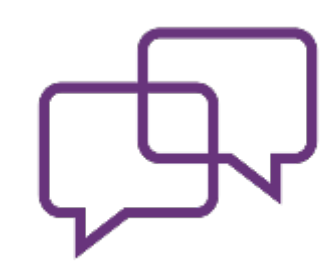

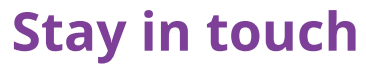

Message your teammates through Challenge Chat

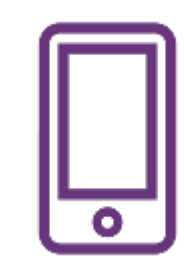

#### Track your score

Follow your team's position on the leaderboard

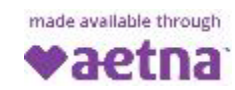

#### Important dates

**Registration opens:** Monday, January 13<sup>th</sup>

**Challenge start date:** Monday January 27<sup>th</sup>

Challenge end date: Sunday, March 9th

**Upload deadline:** Tuesday, March 11<sup>th</sup>

**Challenge removed:** Friday, March 21st

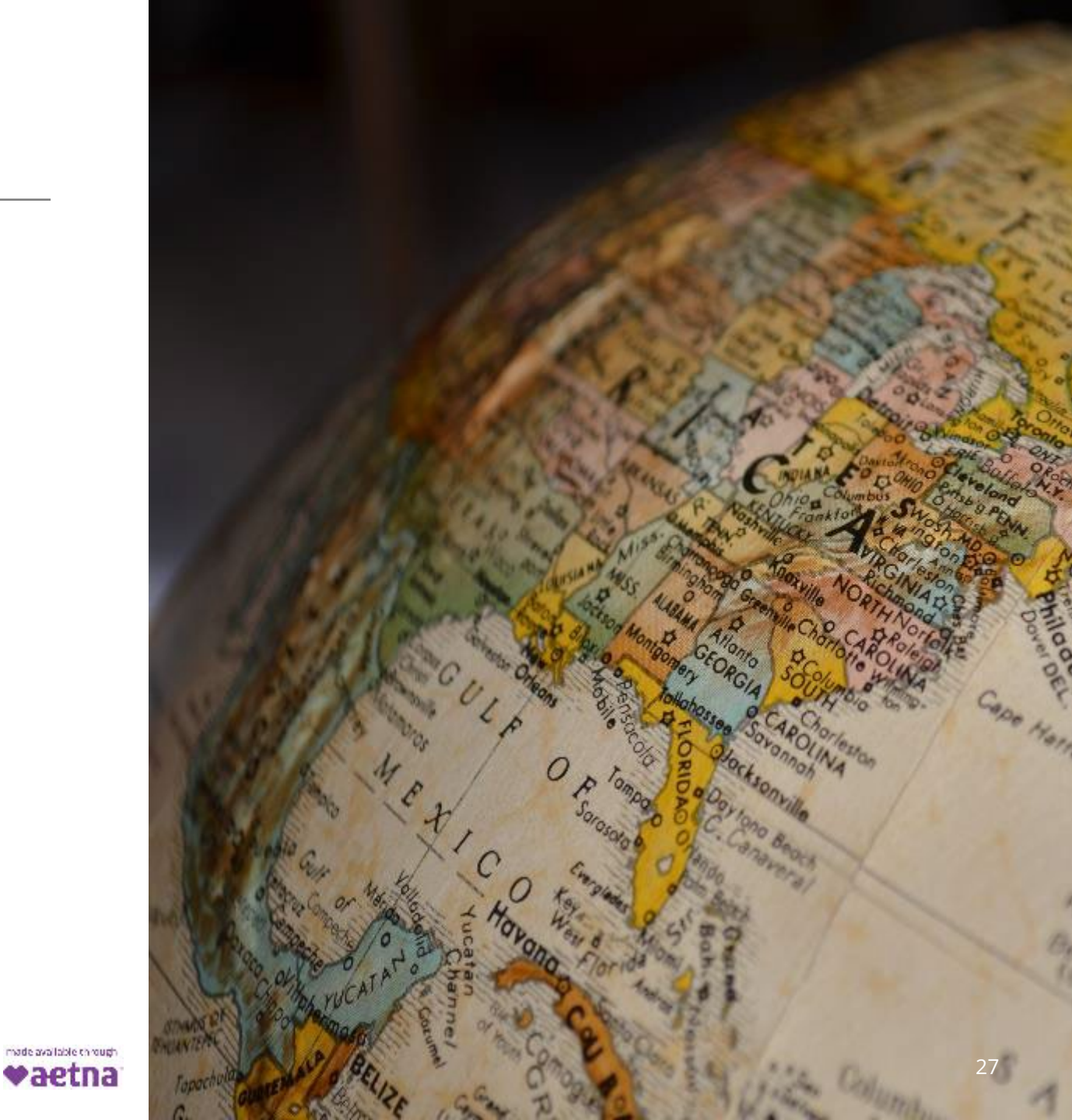

#### How to join the challenge

F

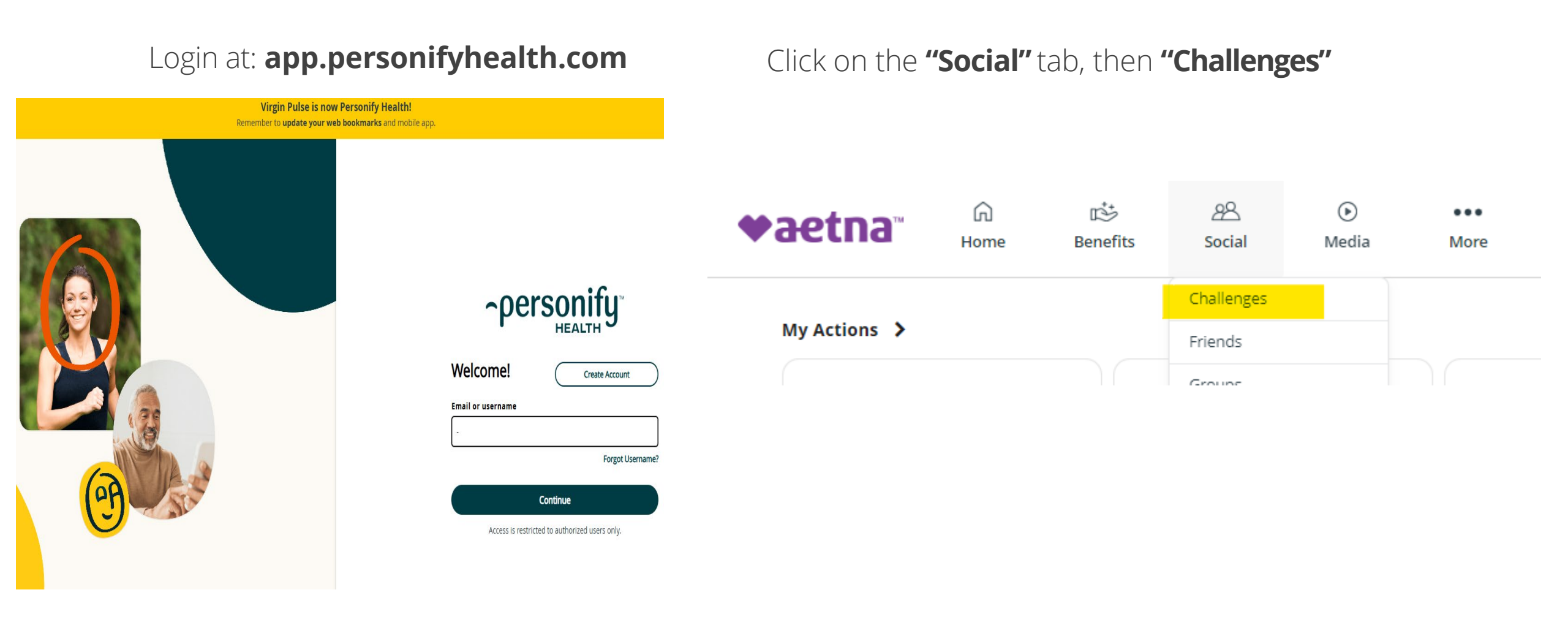

made available through

### Joining a challenge

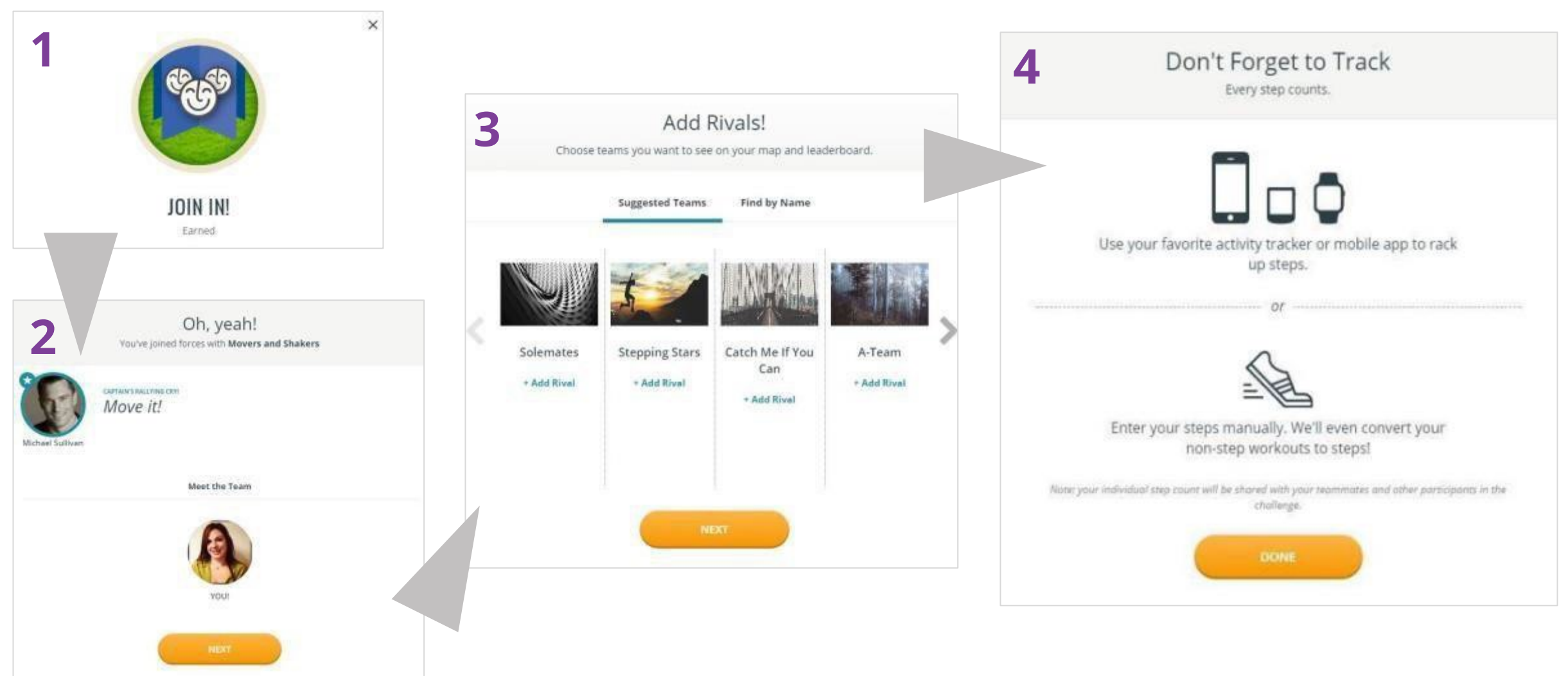

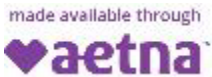

#### Creating a team

# By creating a team, you become the **team captain**!

Follow the prompts to:

- Create a team name
- Add team photo
- Establish team motto
- Choose public or private team
- Invite friends

You will receive a "Create Team" confirmation when finished.

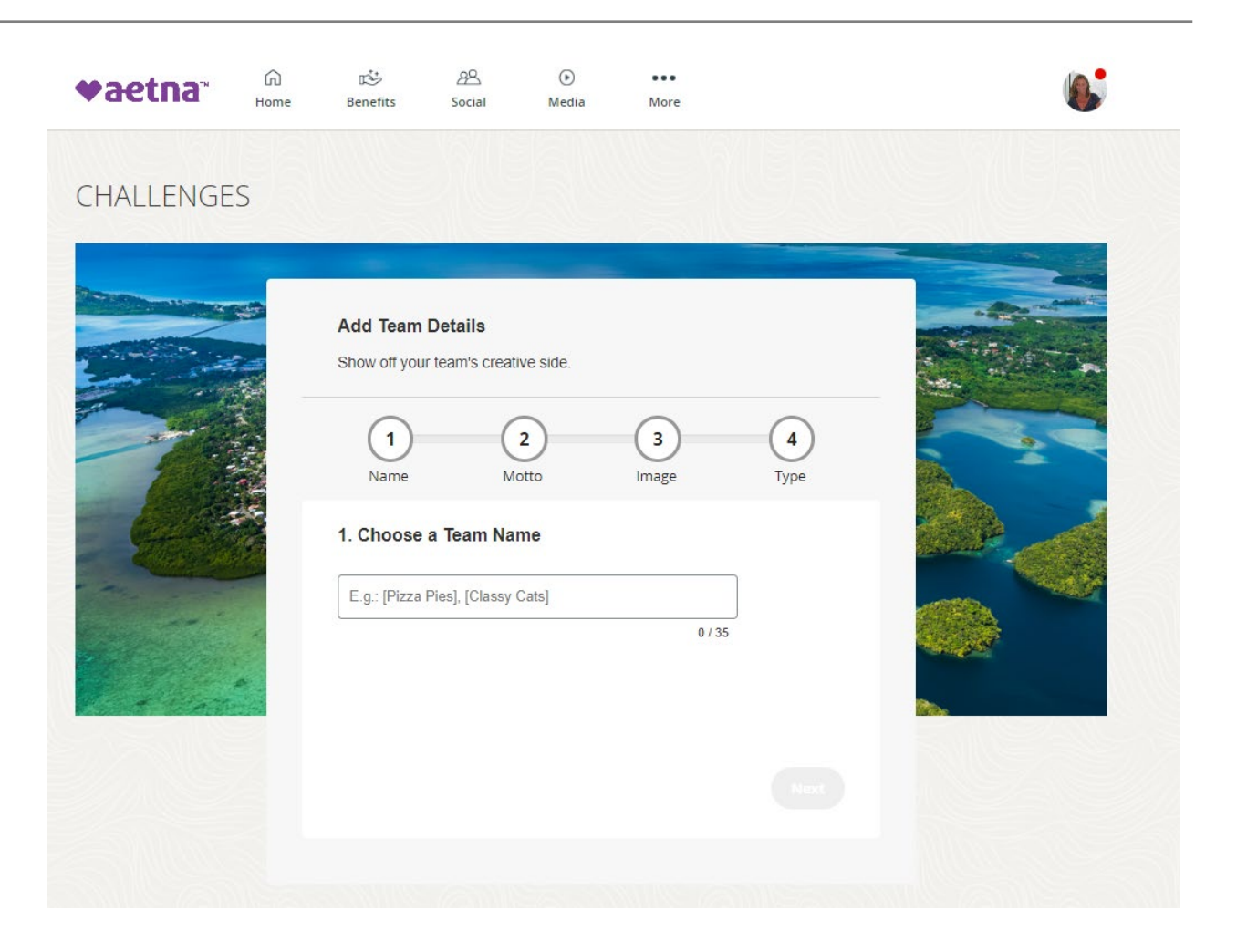

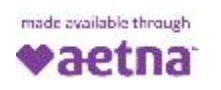

#### Track your team's progress on the leaderboard

| <b>∳aetna</b> ™           | G<br>Home | 🖄<br>Benefits | 名<br>Social | )<br>Media | More                                 |             |
|---------------------------|-----------|---------------|-------------|------------|--------------------------------------|-------------|
| CHALLENGE                 | S         |               |             |            |                                      |             |
| Details                   | Lead      | derboard      | Resour      | ces        |                                      |             |
| Team                      | In        | dividuals     |             |            |                                      |             |
| My Team: Dream<br>Filter: | m Team    |               |             | ~          | View by:<br>Total Steps Average Step | 25 🖸        |
| Rank                      | Team      |               |             |            | Rivals                               | Total Steps |
| San Francisco, Califorr   | iia:      |               |             |            |                                      |             |
| 1 🧯                       | Dream     | Team          |             |            |                                      | 4,839       |

made available through

## Challenge chat

| Home            | <b>I</b> ≫<br>Benefits                                   | Social                                                                            | Media                                                                                                    | More                                                                                                    |                                                                                                    | 6                                                                                                    |
|-----------------|----------------------------------------------------------|-----------------------------------------------------------------------------------|----------------------------------------------------------------------------------------------------|----------------------------------------------------------------------------------------------------|----------------------------------------------------------------------------------------------------|----------------------------------------------------------------------------------------------------|
| S               |                                                          |                                                                                   |                                                                                                    |                                                                                                    |                                                                                                    |                                                                                                    |
| Leac            | derboard                                                 | Resource                                                                          | ces                                                                                                    |                                                                                                    |                                                                                                    |                                                                                                    |
| e 2 active chat | rooms.                                                   | II Players                                                                        |                                                                                                    |                                                                                                    |                                                                                                    |                                                                                                    |
| nts in my       |                                                          | Today at 3:<br>Let's get ou                                                       | 09 PM<br>It there and move!<br>Reply                                                                                                    |                                                                                                    | Ĩ                                                                                                    |                                                                                                    |
|                 | C                                                        | ╋ Got someth                                                                      | ing to say?                                                                                                    |                                                                                                    | 280                                                                                                    |                                                                                                    |
|                 | Home<br>D<br>Lead<br>It<br>e 2 active chat<br>nts in the | Home Benefits  Leaderboard  Leaderboard  It e 2 active chat rooms.  A ints in the | Home Benefits Social Leaderboard Resource Leaderboard Resource It e 2 active chat rooms.  hts in the hts in the hts in my hts in my hts | Home Benefits Social Media<br>Leaderboard Resources<br>t e 2 active chat rooms.<br>All Players 1 participant<br>Today at 3:09 PM<br>Let's get out there and move!<br>Like \mathbf{ke} Reply<br>t Got something to say? | Home Benefits Social Media More  Leaderboard Resources  Leaderboard Resources  t t e 2 active chat rooms.  AII Players 1 participant  Today at 3:09 PM Let's get out there and move!  Like Im Reply  Got something to say? | Home Benefits Social Media More  Leaderboard Resources  Leaderboard Resources  tt e 2 active chat rooms.  All Players 1 participant  ts in my ts in my ts in |

made available through

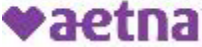

Download the "Personify Health' app and log in with same username/password as website From the homescreen select "challenges" to find the latest challenge and register

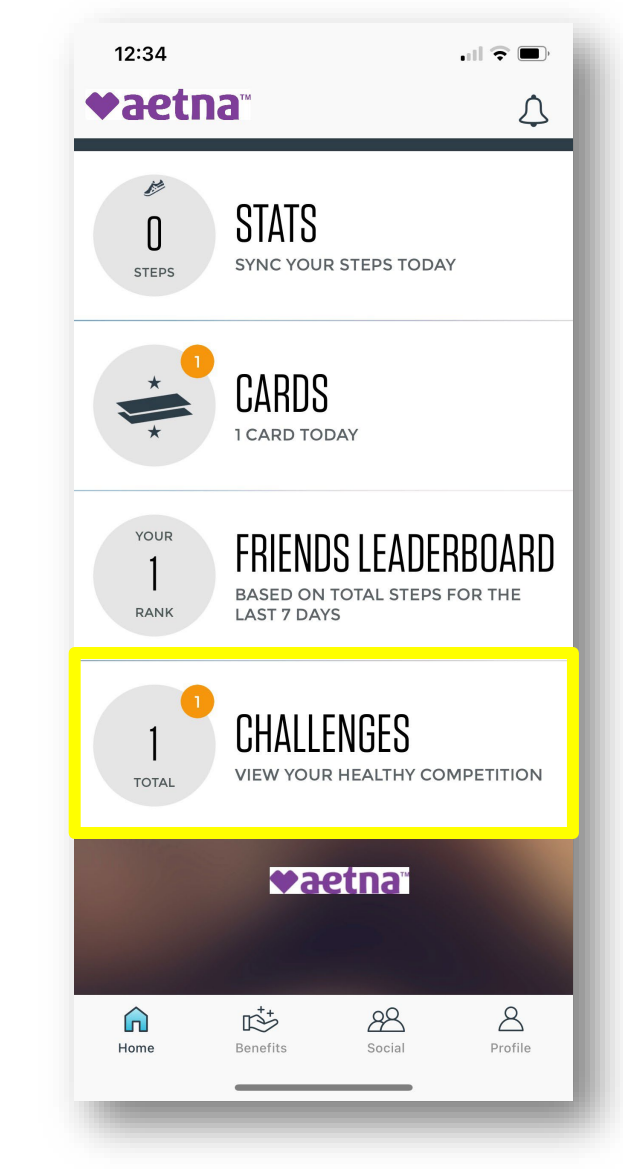

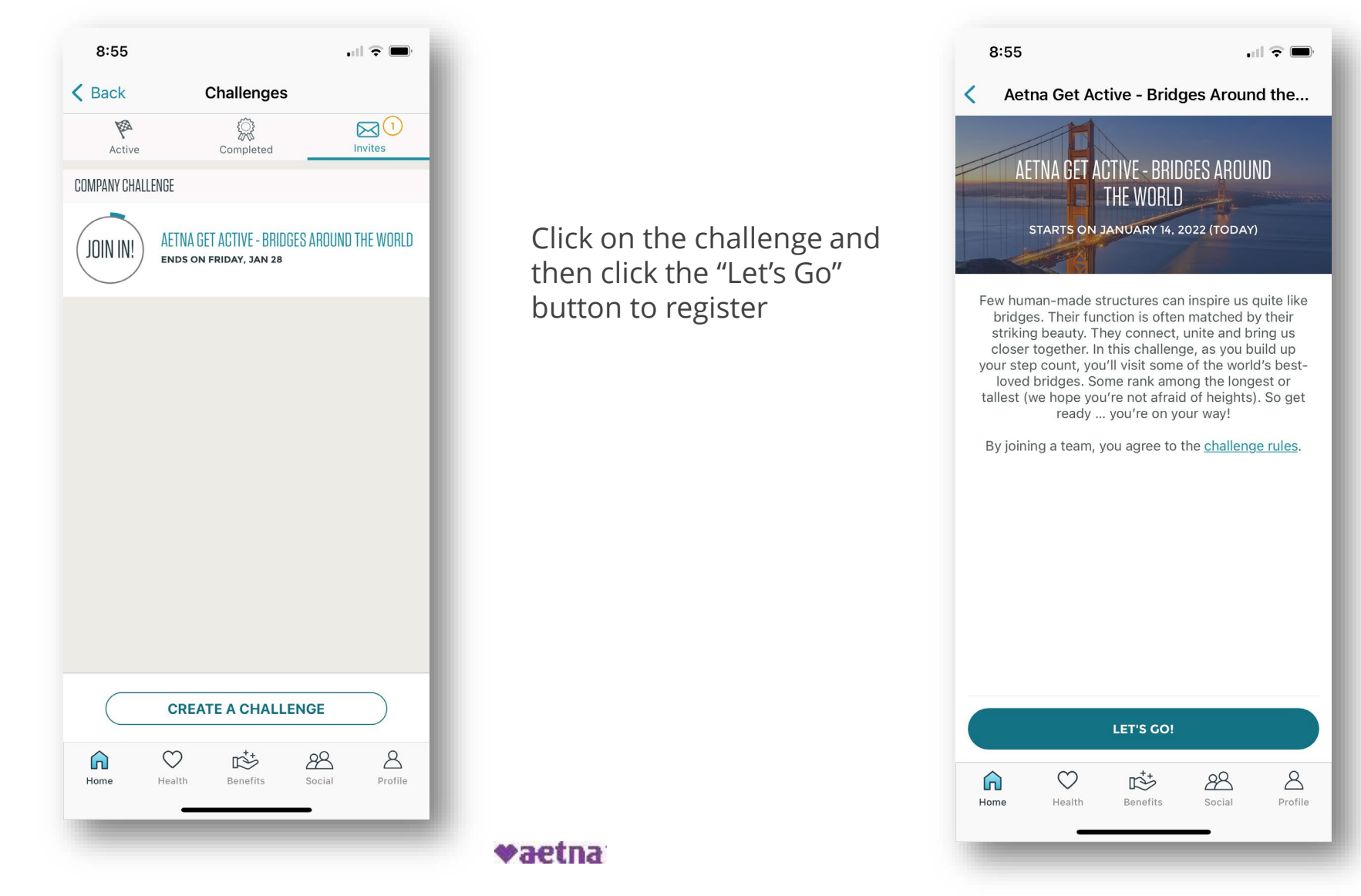

12

When the challenge registration opens you will see it listed under "invites"

You can click on "suggested teams" to find a team to join.

If you have been invited to a team, you will see an icon next to "team invite" which you can click on to join that team

| 12:35           |                      |              |                             |
|-----------------|----------------------|--------------|-----------------------------|
|                 |                      | Close        |                             |
| Suggested Teams | +++<br>Create A Team | Team Invites |                             |
| Q Search for a  | a team or a friend   |              | You may also create your    |
|                 |                      |              | "create a team" and filling |
| The             | ere are no teams to  | join.        | in the fields               |
|                 |                      |              |                             |
|                 |                      |              |                             |
|                 |                      |              |                             |
|                 |                      |              |                             |
|                 |                      |              |                             |
|                 |                      |              |                             |
|                 |                      |              |                             |
|                 |                      |              |                             |
| -               |                      | -            |                             |
|                 |                      |              |                             |

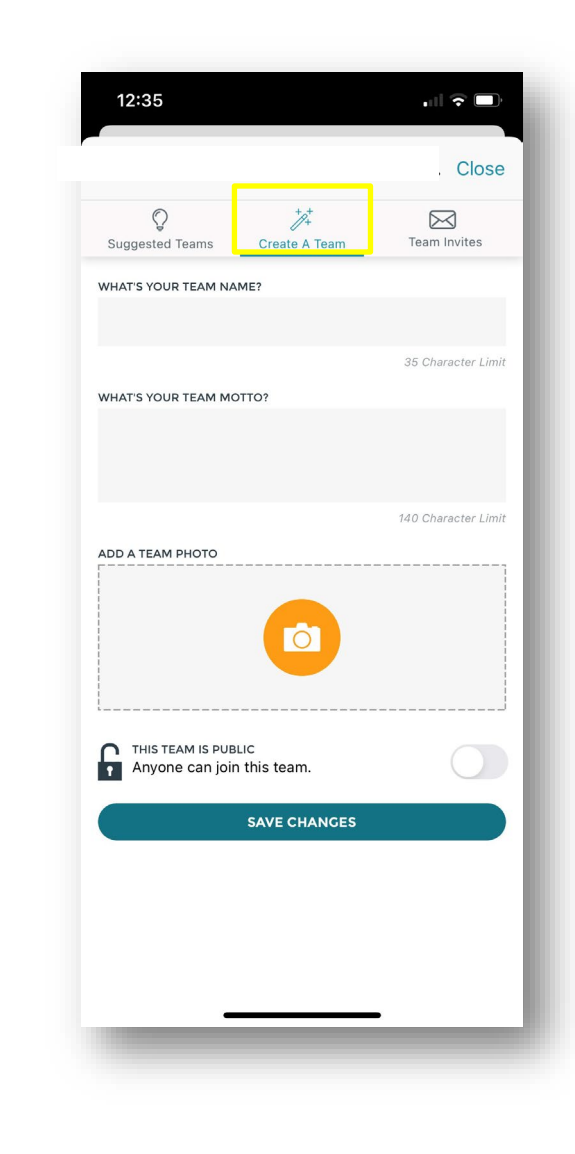

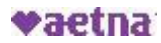

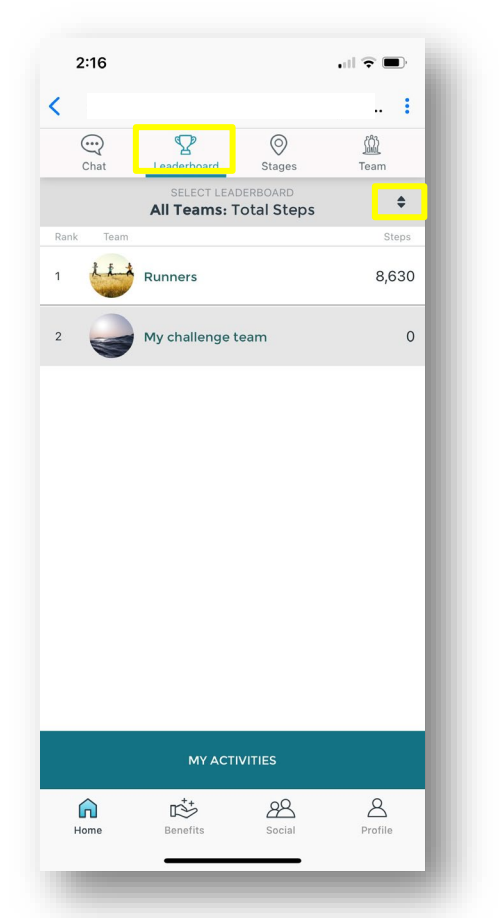

Once you've created a team or joined one you will see new options appear – click to "leaderboard" to see your ranking.

Click on the double black arrows to toggle to the individual leaderboard

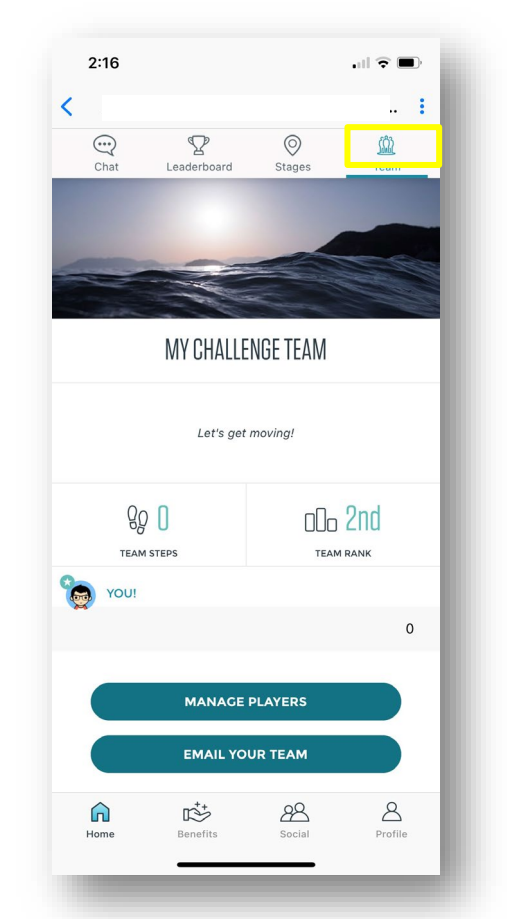

Click on "team" to see your team's steps. Team captains will also be able to manage players and email the team Chat with other co-workers in the challenge or with just your team. Use black arrows to toggle between chats.

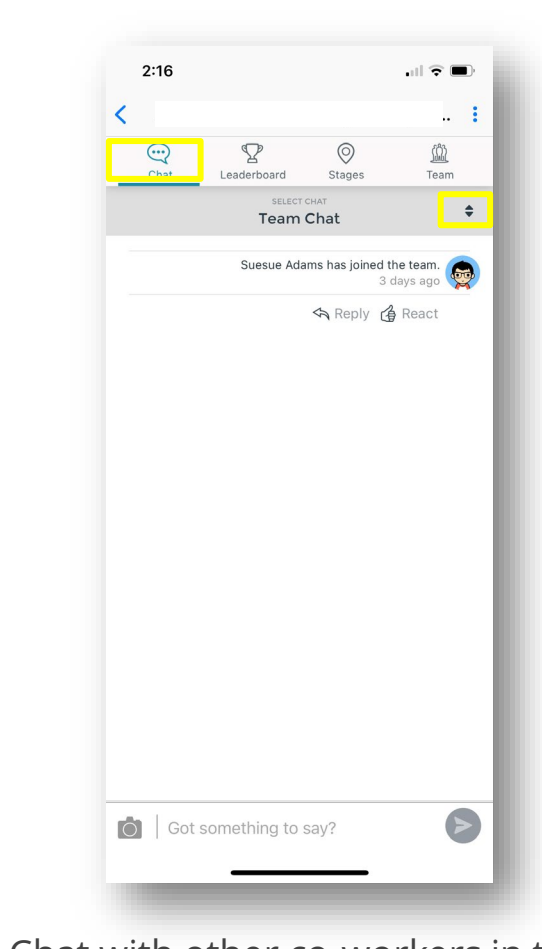

Click on "map" to view the different locations that will unlock during the challenge.

Click on green flag to review the current location information.

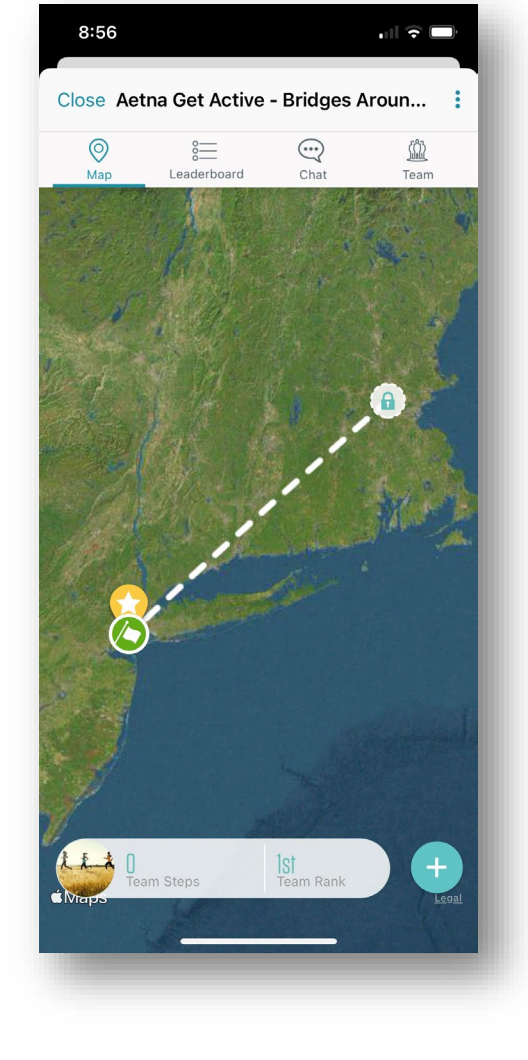

Information about the map destination is displayed when click on.

NOTE: Members will only be able view destinations that have been reached or "unlocked"

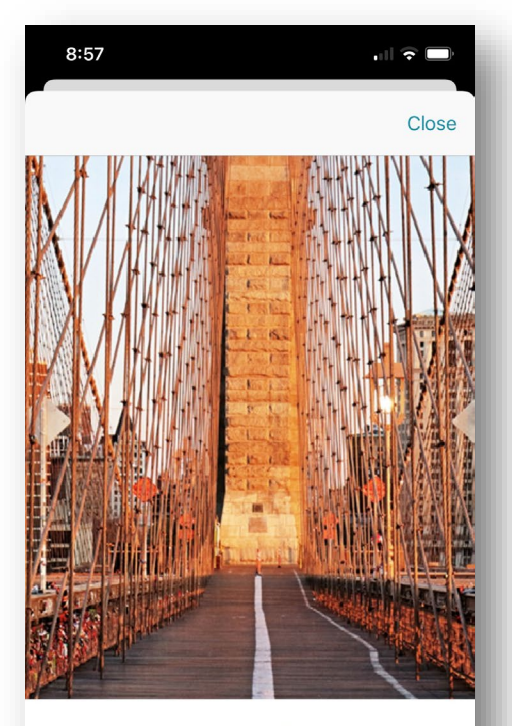

New York, New York

The Brooklyn Bridge

The Brooklyn Bridge is one of the great engineering achievements of 19th century America. Designed by German-born John Augustus Roebling, it was the world's first steal-wire suspension bridge. When it Activity tracking

#### Devices and apps

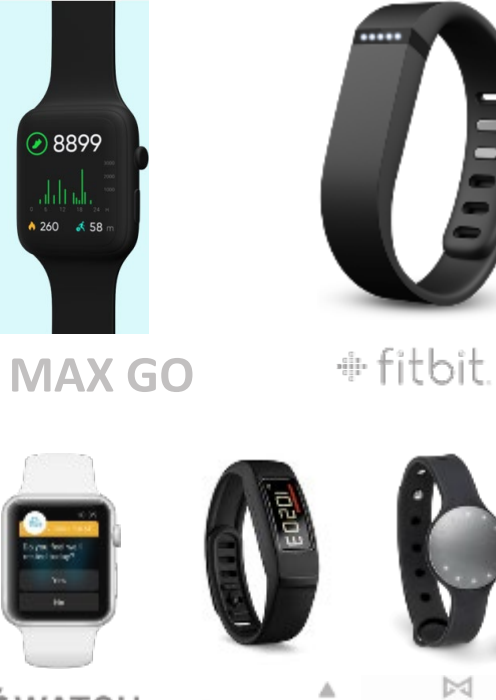

**É**WATCH

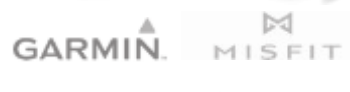

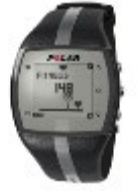

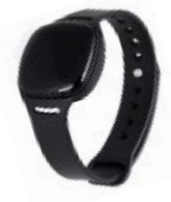

POLAR

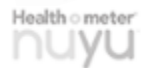

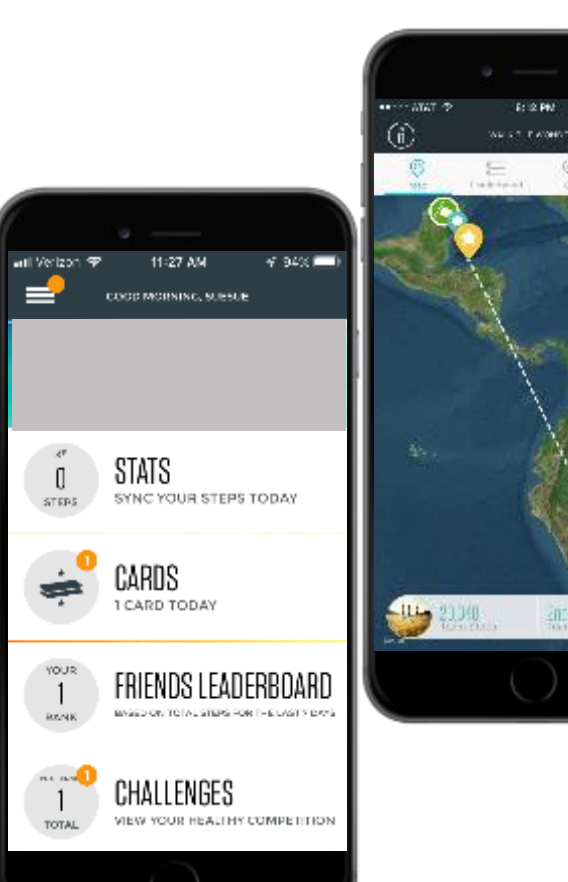

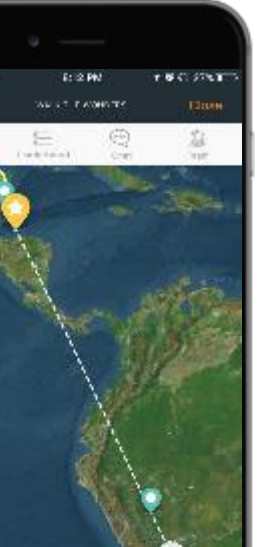

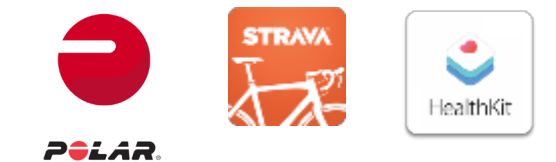

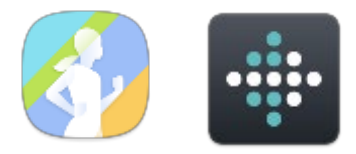

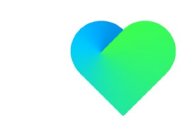

🔝 S Health

withings

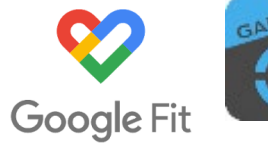

C

⊕ fitbit.

17

#### Step conversion tool

Don't have an activity tracker? Use the step conversion tool to track!

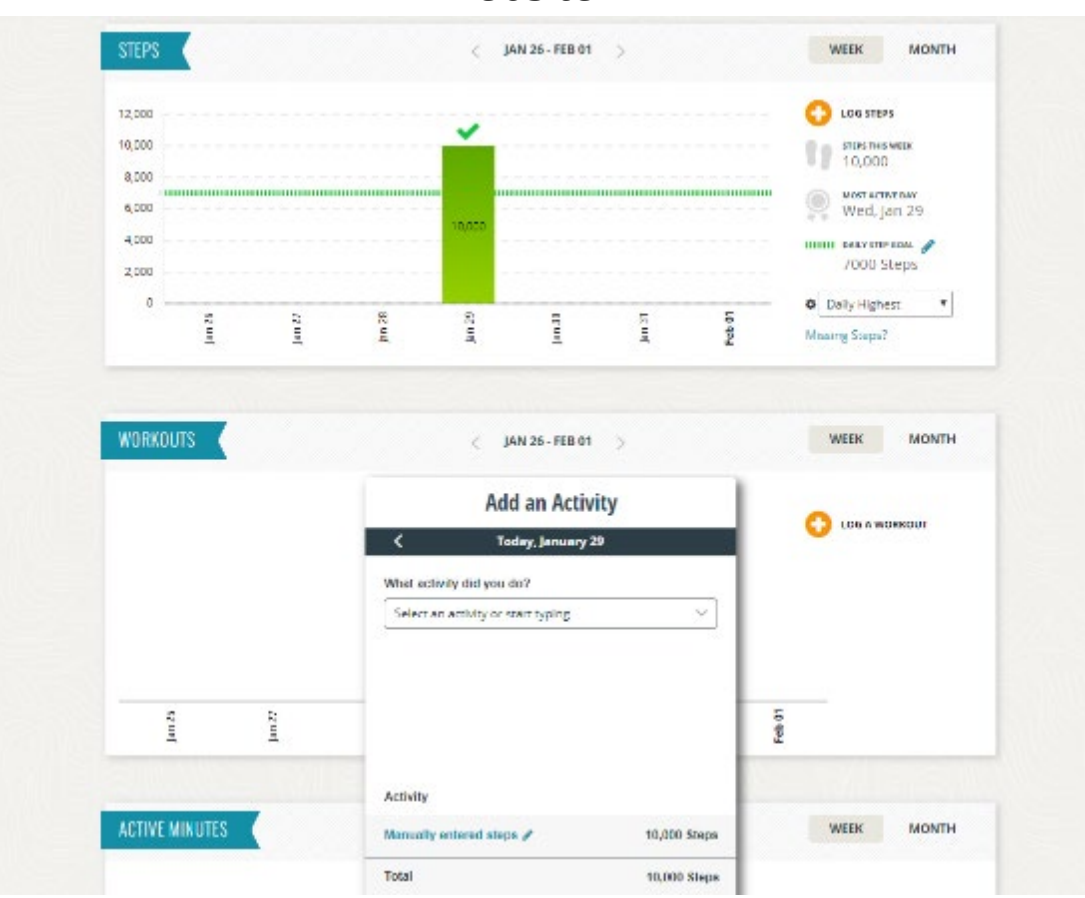

Website

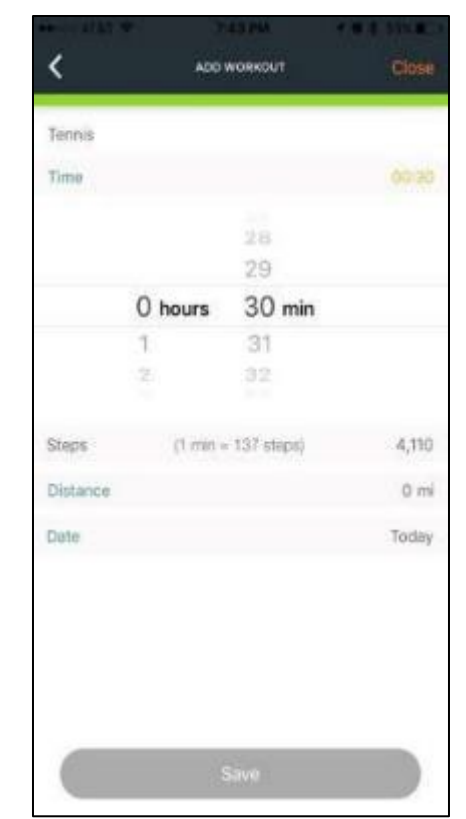

#### Mobile

made available through

#### Need support?

Our member services team can help:

Phone: 1 (833) 525-5786

Email: <a href="mailto:aetnagetactive@personifyhealth.com">aetnagetactive@personifyhealth.com</a>

Hours of operation: Monday-Friday; 8am-9pm ET

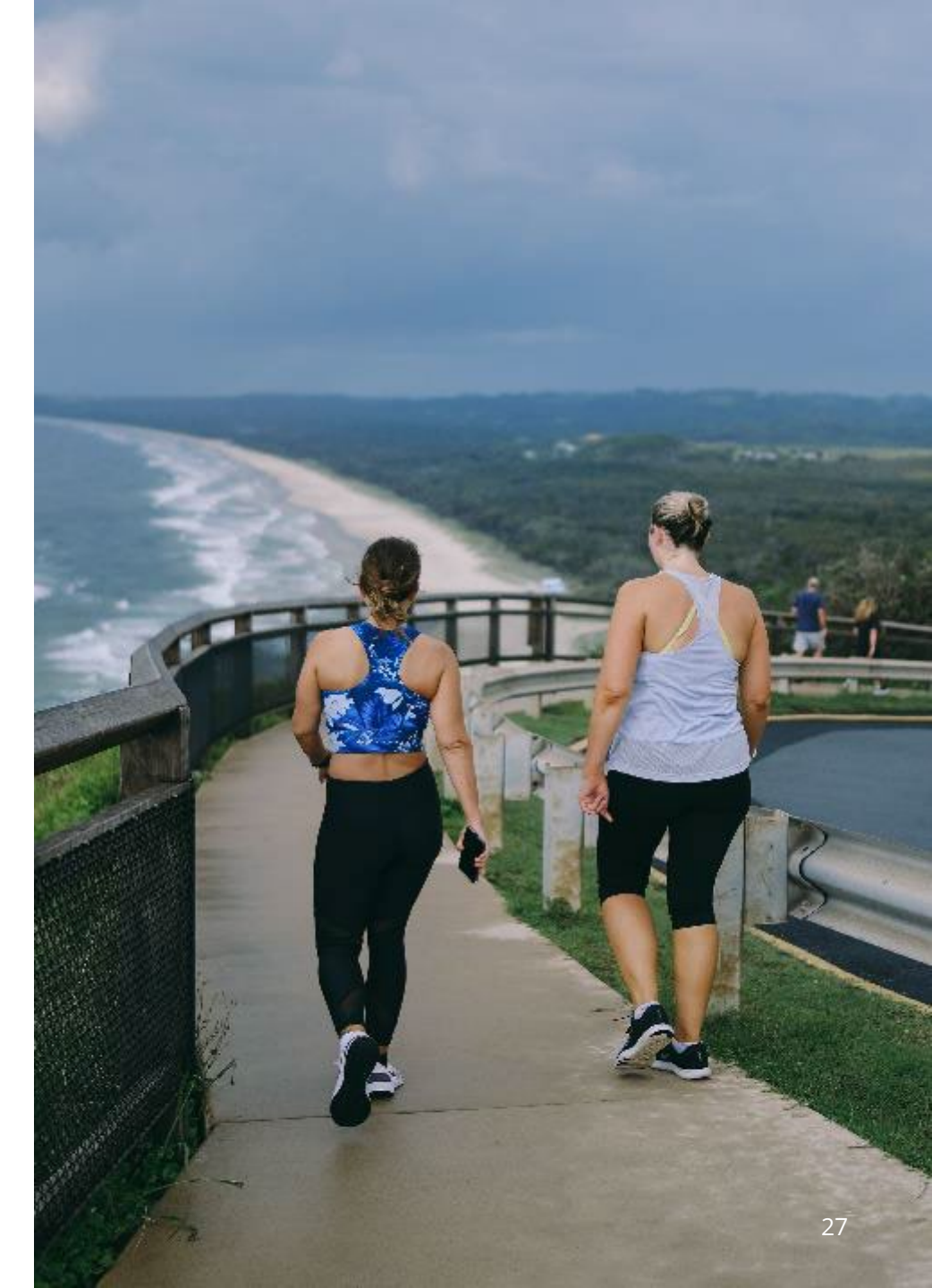

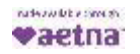

Thank you

#### Aetna is the brand name used for products and services provided by one or more of the Aetna group of subsidiary companies, including Aetna Life Insurance Company and its affiliates (Aetna).

Information is believed to be accurate as of the production date; however, it is subject to change. Health benefits and health insurance plans contain exclusions and limitations. Providers are independent contractors and are not agents of Aetna. Provider participation may change without notice. Aetna does not provide care or guarantee access to health services.

Not all health services are covered. See plan documents for a complete description of benefits, exclusions, limitations and conditions of coverage. Plan features and availability may vary by location and are subject to change. Health information programs provide general health information and are not a substitute for diagnosis or treatment by a physician or other health care professional.

For more information about Aetna plans, refer to <u>Aetna.com.</u>